## 口座振替先明細の登録、変更、削除

口座振替先明細の「1. 登録」と「2. 変更・削除」が行えます。 登録可能件数は2,000件です。

1. 登録

| □     □     □     □     □     □     □     □     □     □     □     □     □     □     □     □     □     □     □     □     □     □     □     □     □     □     □     □     □     □     □     □     □     □     □     □     □     □     □     □     □     □     □     □     □     □     □     □     □     □     □     □     □     □     □     □     □     □     □     □     □     □     □     □     □     □     □     □     □     □     □     □     □     □     □     □     □     □     □     □     □     □     □     □     □     □     □     □     □     □     □     □     □     □     □     □     □     □     □     □     □     □     □     □     □     □     □     □     □     □     □     □     □     □     □     □     □     □     □     □     □     □     □     □     □     □     □     □     □     □     □     □     □     □     □     □     □     □     □     □     □     □     □     □     □     □     □     □     □     □     □     □     □     □     □     □     □     □     □     □     □     □     □     □     □     □     □     □     □     □     □     □     □     □     □     □     □     □     □     □     □     □     □     □     □     □     □     □     □     □     □     □     □     □     □     □     □     □     □     □     □     □     □     □     □     □     □     □     □     □     □     □     □     □     □     □     □     □     □     □     □     □     □     □     □     □     □     □     □     □     □     □     □     □     □     □     □     □     □     □     □     □     □     □     □     □     □     □     □     □     □     □     □     □     □     □     □     □     □     □     □     □     □     □     □     □     □     □     □     □     □     □     □     □     □     □     □     □     □     □     □     □     □     □     □     □     □     □     □     □     □     □     □     □     □     □     □     □     □     □     □     □     □     □     □     □     □     □     □     □     □     □     □     □     □     □     □     □     □     □     □     □     □     □     □     □     □     □     □     □     □     □     □     □     □     □     □     □     □     □ | 助引状況照会 → ディレー 引状況 <sup>②</sup>                                                            | <u> ド帳票照会</u>                                                      | 振込先明細登録 >                                                                                       | ▶<br>画面内容の最新化 ○                                                                                 |
|----------------------------------------------------------------------------------------------------|-------------------------------------------------------------------------------------------|--------------------------------------------------------------------|-------------------------------------------------------------------------------------------------|-------------------------------------------------------------------------------------------------|
| 注意<br>5件の振込データに<br>注意<br>5件の口座振誓デーム<br>情報<br>10/01分の振込デーム<br>情報<br>10/01分の加度振込<br>「情報<br>10/01分の口座振誓<br>節<br>カレング一管理へ >                                                                                                    | 2いて承認期限が迫っています。<br>2について承認期限が迫っていま<br>タについて、5件の振込取引がT<br>データについて、5件の振踏取<br>データについて、5件の振踏取 | -<br><u>ます。</u><br>E第に発信されました。<br>IIが正常に発信されました。<br>IIが正常に発信されました。 | <br>①クリック                                                                                       | 更にレポートを見る)                                                                                      |
| エラー状況                                                                                                    | 為替状況                                                                                      | 口座振替状況                                                             | 承認待ち件数                                                                                          |                                                                                                 |
| エラーはありません。                                                                                                    | 本日発信予定 : 5件<br>処理済 : 5件                                                                   | 本日発信予定 : 5件<br>処理済 : 5件                                            | <ul> <li>振込</li> <li>合計 : 15件</li> <li>WEB : 5件</li> <li>外部ファイル: 5件</li> <li>PC : 5件</li> </ul> | <ul> <li>□振</li> <li>合計 : 15件</li> <li>WEB : 5件</li> <li>外部ファイル: 5件</li> <li>PC : 5件</li> </ul> |
| こ契約口座一覧                                                                                                    | 0                                                                                         |                                                                    |                                                                                                 |                                                                                                 |

| 企業 | の選択 <sup>②</sup>      |                 |           |
|----|-----------------------|-----------------|-----------|
| 選択 | ②クリック                 | 企業名             | 会社コード     |
| •  | 999 しんさん支店 普通 0000001 | \$)\$\$\$\$     | 999000001 |
| 0  | 999 しんさん支店 普通 0000002 | <u> </u>        | 999000002 |
| 0  | 999 しんさん支店 普通 0000003 | <u> </u>        | 999000003 |
| 0  | 999 しんさん支店 普通 0000004 | <u> </u>        | 999000004 |
| 0  | 999 しんさん支店 普通 000005  | \$J\$\$J\$3J\$" | 999000005 |
|    |                       |                 |           |

左の画面が 表示されます。

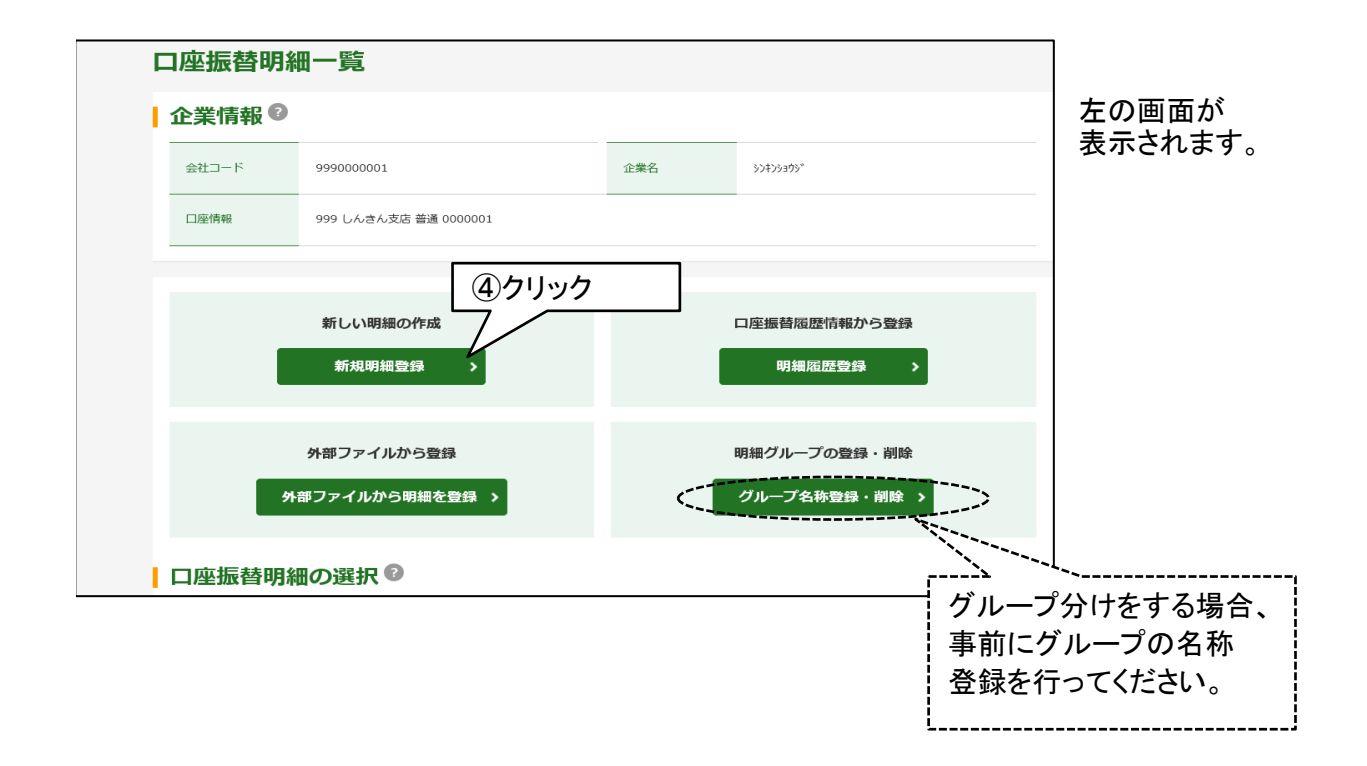

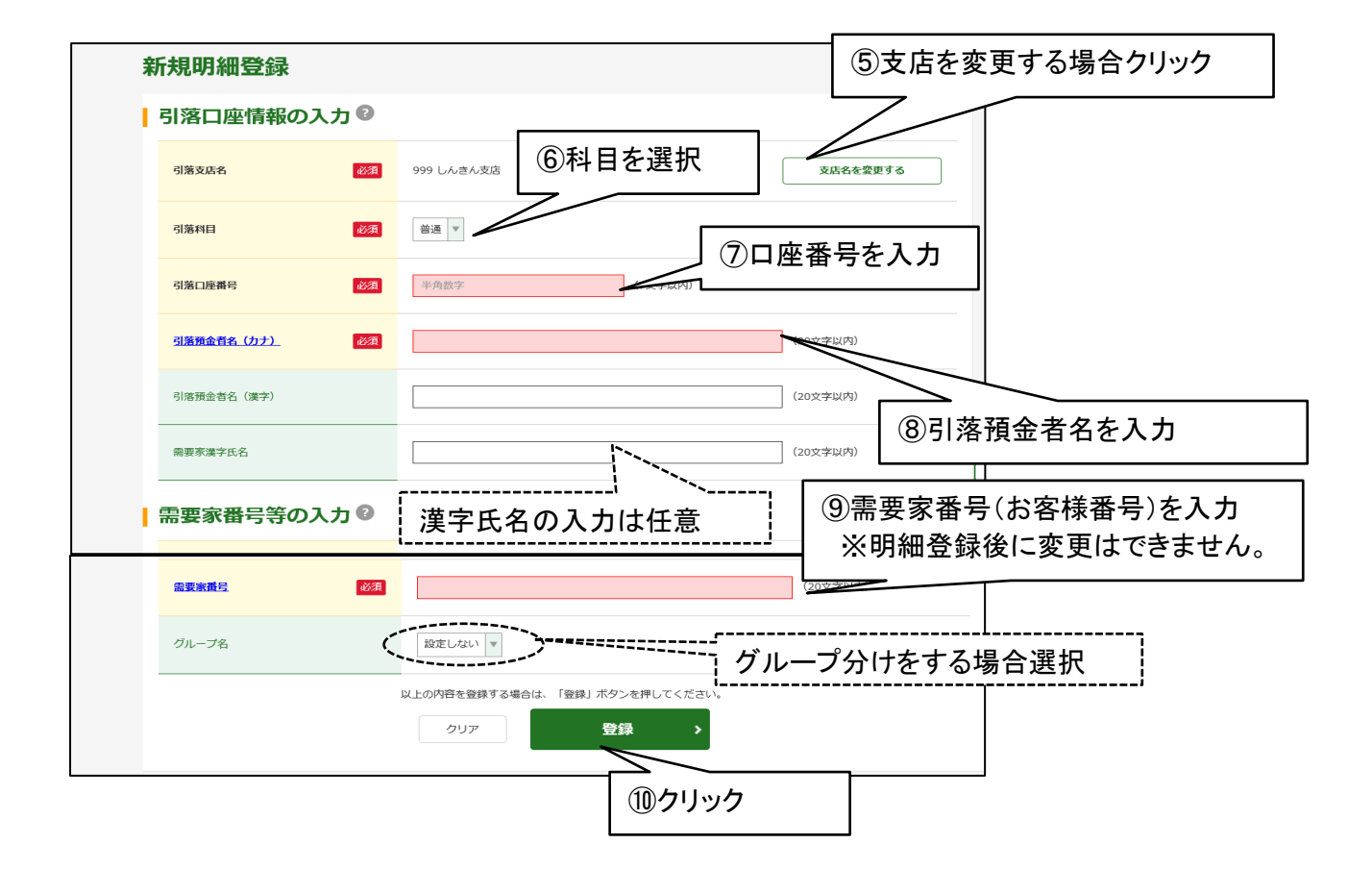

| 引落口座情報     |            | ので、登録内容を確認 |
|------------|------------|------------|
| 引落支店名      | 999 しんきん支店 | してください。    |
| 引落科目       | 普通         |            |
| 引落口座番号     | 1000001    |            |
| 引落預金者名(力ナ) | 504551075  |            |
| 引落預金者名(漢字) |            |            |
| 需要家漢字氏名    |            |            |
|            |            |            |
| 需要家番号等     |            |            |
| 需要家番号      | 1          |            |
| グループ名      |            |            |
|            |            | C1推 記2     |

|              | 登録完了                                                                      | 左の画面が表示され |
|--------------|---------------------------------------------------------------------------|-----------|
| 明細情報を登録しました。 |                                                                           | 登録完了。     |
|              | <ul> <li>D座振器明細登録</li> <li>TOP</li> <li>登録を続ける場合</li> <li>クリック</li> </ul> |           |

## 2. 変更、削除

| メイン 振込・ロ                                                                                                    | · 重振替           手数料照会                | 契約情報                         | 明細情報                                                                                             | 管理機能 🔰 🏩 ペイミ                                       |  |  |  |
|----------------------------------------------------------------------------------------------------|--------------------------------------|------------------------------|--------------------------------------------------------------------------------------------------|----------------------------------------------------|--|--|--|
| ▶ 残高照会 ▶ 入出金明細照会 ▶ 〕                                                                                                    | <u>取引状況照会</u> ▶ <u>ディレード</u>         | · 帳票照会                       | 振込先明細登録 >                                                                                        |                                                    |  |  |  |
| <ul> <li>レポート・お取引状況 ②</li> <li>注意 Sffの振込データについて承認期限が迫っています。</li> <li>済の原設営データについて承認期限が迫っています。</li> <li>(1)クリック</li> </ul> |                                      |                              |                                                                                                  |                                                    |  |  |  |
| 「情報 10/01分の相度振込。" 「情報 10/01分の口座振替。 10/01分の口座振替。 前 カレンダー管理へ >                                                              | データについて、5件の振込取引;<br>データについて、5件の振替取引; | が正常に発信されました。<br>が正常に発信されました。 |                                                                                                  | 更にレポートを見る》                                         |  |  |  |
| エラー状況                                                                                                    | 為替状況                                 | 口座振替状況                       | 承認待ち件数                                                                                           |                                                    |  |  |  |
| エラーはありません。                                                                                                    | 本日発信予定 : 5件<br>処理済 : 5件              | 本日発信予定 : 5件<br>処理済 : 5件      | <ul> <li>振込</li> <li>合計 : 15件</li> <li>WEB : 5件</li> <li>外部ファイル : 5件</li> <li>PC : 5件</li> </ul> | □振<br>合計 : 15件<br>WEB : 5件<br>外部ファイル:5件<br>PC : 5件 |  |  |  |
|                                                                                                    |                                      |                              |                                                                                                  |                                                    |  |  |  |
| ご契約口座一覧 <sup>1</sup><br>file://sanshimfsv/ 学務/ ©WE B - F 8 / ★画面リニューアル 4022年5月/(画面リニューアル 402)法人 I B - W信用金庫向け操作…          |                                      |                              |                                                                                                  |                                                    |  |  |  |

| メイン       | 振込・口座振替  手数料照会        | 契約情報                 | 明細情報 | 管理機能 | 💽 ペイ:      |
|-----------|-----------------------|----------------------|------|------|------------|
| ▶ 振込先明細登録 | ▼ 口座振替明細情報            |                      |      |      |            |
| 企業通       | 選択                    |                      |      |      |            |
| 企業        | の選択 2                 |                      |      |      |            |
| 選択        | 271,37                |                      | 企業名  |      | 会社コード      |
|           | 999 しんきん支店 普通 0000001 | 974793999,           |      |      | 9990000001 |
| 0         | 999 しんさん支店 普通 0000002 | シンキンショウシ゛            |      |      | 999000002  |
| 0         | 999 しんきん支店 普通 0000003 | >>+>>=9>*            |      |      | 999000003  |
| 0         | 999 しんさん支店 普通 0000004 | >>=>=                |      |      | 999000004  |
| 0         | 999 しんさん支店 普通 0000005 | >>+>>=9>             |      |      | 999000005  |
|           |                       | 選択                   | >    |      |            |
|           | Г                     | _/ <u>\</u><br>③クリック |      |      |            |

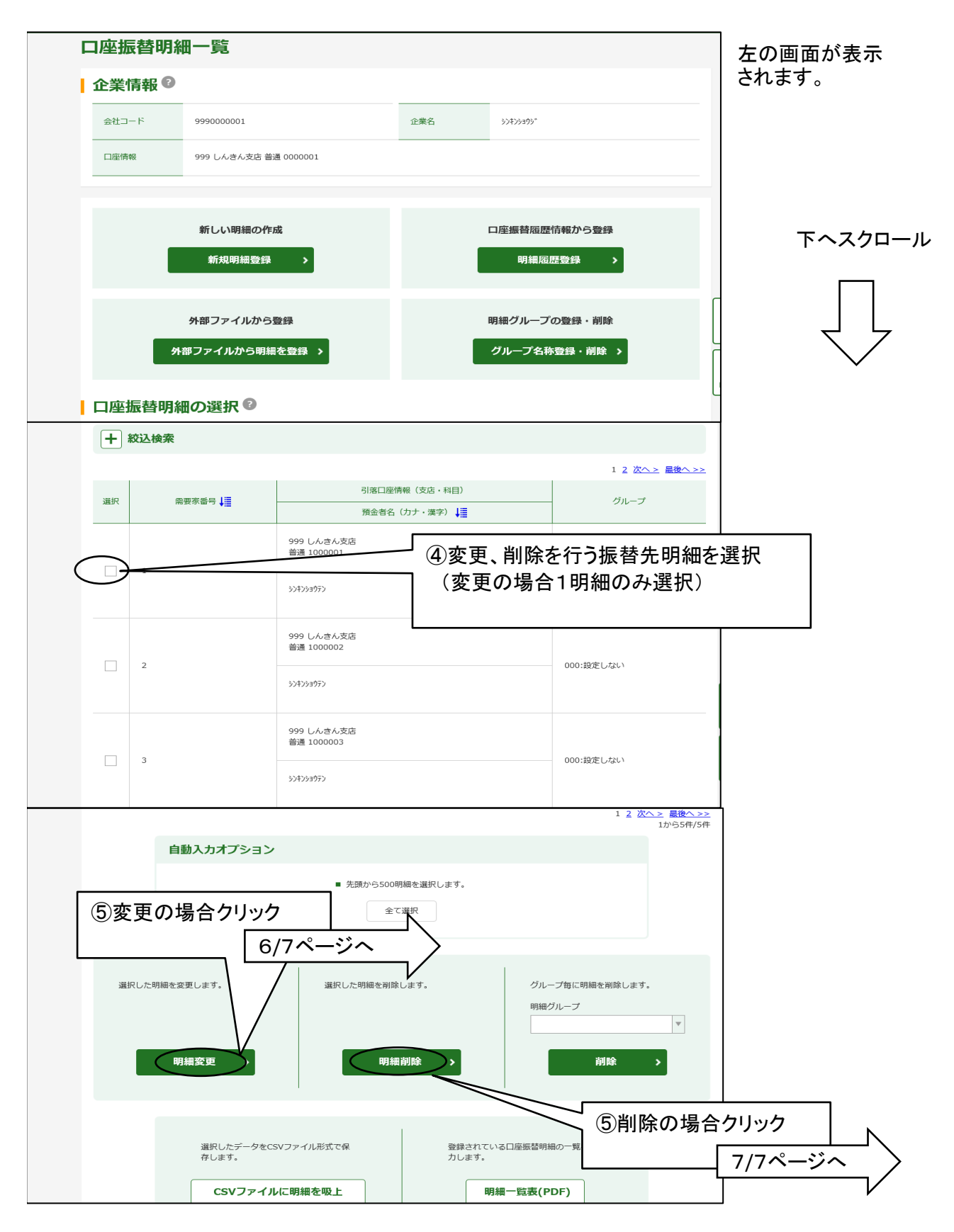

| (   | 変更の場合               |            | )                         |                   |             |                  |
|-----|---------------------|------------|---------------------------|-------------------|-------------|------------------|
| B   | 月細変更                | h (2)      |                           | ⑥変更す。<br>  訂正する   | る項目の内容を     | 左の画面が表示されます。     |
| ,   | 引用支店名               | <b>必</b> 須 | 999 しんきん支店                |                   | 支店名を変更する    |                  |
| (   | 引落科目                | 必須         | 普通 ▼                      |                   |             |                  |
|     | 引藩口座番号              | 必須         | 1000001                   | (7文字以内)           |             |                  |
|     | <u>引藩預金者名(カナ)</u>   | 必須         | 324233972                 |                   | (30文学以内)    |                  |
|     | 引落預金者名(漢字)          |            |                           |                   | (20文字以内)    |                  |
|     | 需要家漢字氏名             |            |                           |                   | (20文字以内)    |                  |
|     | 需要家番号等の選携           | R 🛛        |                           |                   |             |                  |
|     | 需要家番号               |            | 1                         |                   |             | /                |
| × . | グループ名               |            | 設定しない                     |                   |             |                  |
|     |                     | I          | 以上の内容を登録する場合は、「登録」ボークリア   | タンを押してください。<br>登録 | ⑦変更が終わったら   |                  |
|     |                     |            |                           |                   |             |                  |
| E   | 仴細登 <b>録確認</b>      |            |                           |                   |             | 左の画面が表示          |
|     | 引落口座情報              |            |                           |                   |             | されます。<br>        |
|     | 引落支店名               |            | 999 しんきん支店                |                   |             |                  |
|     | 引落科目                |            | 普通                        |                   |             |                  |
|     | 引落口座番号              |            | 1000001                   |                   |             |                  |
|     | 引落預金者名(カナ)          |            | 3040393970                |                   |             |                  |
|     | う) 溶預並有石 ( 漢子 )<br> |            |                           |                   |             |                  |
|     |                     |            |                           |                   |             |                  |
|     | 需要家番号等              |            |                           |                   |             |                  |
|     | 需要家番号               |            | 1                         |                   |             |                  |
|     | グループ名               |            | 設定しない                     |                   | ⑧変更内容を確認し   |                  |
|     |                     |            | 以上の内容を確認のうえ、「確定」ボタン<br>確定 | ンを押してください。        | 」 クリック<br>L |                  |
|     |                     |            |                           |                   |             |                  |
|     |                     |            | 登錄完了                      |                   |             | 左の画面が表示<br>変更完了。 |
|     | 明細情報を登録しました。        |            |                           |                   |             |                  |
|     |                     |            | 口座振替明細登録                  | ТОР               |             |                  |

変更を続ける場合

クリック

| 細削除確認    |                              |                       |        |
|----------|------------------------------|-----------------------|--------|
| 引落口座情報 🛙 |                              |                       | り画面か   |
|          |                              |                       | ›ታእያ ° |
| 佛要家番号    | 引落口座情報(文店 - 科目)              | グループ                  |        |
|          | 預益者名(カナ・漢字)                  |                       |        |
|          | 999 しんきん文店<br>普通 1000001     | 000-199491-221-3      |        |
| -        | 504058g9F0                   | non-Weith Auton       |        |
| 2        | 999 しん恋ん文応<br>普通 1000002     | 001-19967 - 221 5     |        |
|          | 5743987F2                    | DOC 2015 CARL         |        |
| 3        | 999 しんきん文印<br>普通 1000003     | 000-80967-2215        |        |
|          | 504059.0920                  | non-Weith Auton       |        |
| 4        | 999 しん恋ん文応<br>善選 1000004     | 001-191477-221.5      |        |
| -        | 50405g0920                   | non-Weiter Auflicht   |        |
| 5        | 999 しん念ん文応<br>普通 1000005     | 000-199497 (221.)     |        |
| 5        | 524066252                    | under geging with the |        |
|          | 以上の内容を確認のうえ、「自除」ボタンを押してください。 | 6削除する内容を確認し<br>クリック   | ]      |

| 削除完了                                            | 左<br>削 |
|-------------------------------------------------|--------|
| 選択した明細情報を削除しました。                                |        |
| 回座振琶明機登録         TOP           削除を続ける場合<br>クリック |        |

左の画面が表示され 削除完了。